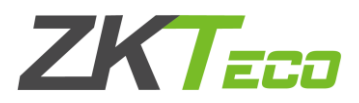

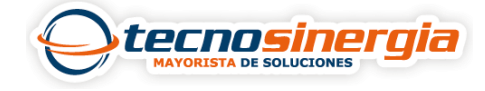

En este articulo veremos como importar una plantilla de información de personal en ZKBioSecurity

1.En el modulo de **personal** (1), accedemos al apartado de **Usuarios** (2) y damos clic en **Importar información de Personal** (3)

| ZKTeco 1                | £                                      |           | ٢      | <b>(</b> ¶=1 ‡ |                                                                                                    | 8 |        | Ð 😳                                |              |               |                                    |
|-------------------------|----------------------------------------|-----------|--------|----------------|----------------------------------------------------------------------------------------------------|---|--------|------------------------------------|--------------|---------------|------------------------------------|
|                         | Nombre de Departamento                 |           |        |                | ID                                                                                                    |   |        | Nombre                             | Más 🗸 🔇      |               |                                    |
| A Personal 🖂            | Criterio de bú                         | úsqueda N | inguno |                |                                                                                                    |   |        |                                    |              |               |                                    |
|                         | <sup>ر</sup> <sup>م</sup> <sup>2</sup> |           |        | $\subset$      | 🔿 Refrescar 📑 Nuevo 🔒 Terminación 📓 Cambiar de Departamento 🍙 Cambiar de Puesto 🕋 Borrar 👻 🗹 Exportar 👻 🗹 Importar |   |        |                                    |              |               |                                    |
| Usuanos                 | Soport                                 | te(1)     |        |                | ID                                                                                                    |   | Nombre | Apellido                           | Nombre de    | Nombre de Put | Importar Información de Personal 3 |
| Departamentos           | Garantias(4) PM's(0)                   |           |        |                |                                                                                                    |   |        |                                    | Departamento |               | Importar Plantillas Biométricas    |
| Puesto                  |                                        |           |        |                | 5                                                                                                    |   | Galvan |                                    | Garantías    |               | Importar Foto del Personal         |
|                         |                                        |           |        |                |                                                                                                    |   | Dante  |                                    | Garantías    |               | Multiple Importar dimisiones       |
| Terminación de Personal |                                        |           |        | 2              |                                                                                                    |   |        | Descargar Plantilla de Importación |              |               |                                    |

2. Seleccionamos el archivo que queremos importar (1) y damos clic en Ok (2)

| Importar Información de Personal |                                        |  |  |  |  |  |  |
|----------------------------------|----------------------------------------|--|--|--|--|--|--|
| Formato de Archivo               | Excel                                  |  |  |  |  |  |  |
| Seleccionar archivo              | 1 Examinar Usuarios_20220829122708.xls |  |  |  |  |  |  |
| Por defecto es la segun          | da fila.                               |  |  |  |  |  |  |
|                                  |                                        |  |  |  |  |  |  |
| 2                                | OK Cancelar                            |  |  |  |  |  |  |

3. Esperemos a que cargue y cerramos (1)

| Importar                                                                                                    |        |
|----------------------------------------------------------------------------------------------------|--------|
| Progreso total                                                                                                    |        |
| 100%                                                                                                    |        |
| Procesando datos<br>Datos cargados exitosamente. Procesando<br>El análisis se ha completado, se iniciará la actualización de la base de datos.<br>Procesando datos<br>Correctos: 5, Actualizados: 5, Fallidos 0.<br>Operación finalizada | A      |
|                                                                                                    | ~      |
|                                                                                                    | Cerrar |

4. Listo, nuestra plantilla ha sido importada.

| ()• R | 🕞 Refrescar 📑 Nuevo 🔒 Terminación 🚇 Cambiar de Departamento 📾 Cambiar de Puesto 🕋 Borrar 👻 🗹 Exportar 💌 🧭 Importar 💌 |         |          |                           |                          |         |                      |  |  |  |
|-------|----------------------------------------------------------------------------------------------------|---------|----------|---------------------------|--------------------------|---------|----------------------|--|--|--|
|       | ID                                                                                                    | Nombre  | Apellido | Nombre de<br>Departamento | Nombre de Puesto Tarjeta |         | Modo de Verificación |  |  |  |
|       | <u>5</u>                                                                                                    | Galvan  |          | Garantías                 |                          |         |                      |  |  |  |
|       | 4                                                                                                    | Dante   |          | Garantías                 |                          |         |                      |  |  |  |
|       | <u>3</u>                                                                                                    | Fatima  |          | Soporte                   |                          | 5534814 |                      |  |  |  |
|       | 1                                                                                                    | Valeria | Vera     | Garantías                 |                          | 9935325 |                      |  |  |  |
|       | 2                                                                                                    | Ricardo |          | Garantías                 |                          | 4298686 | <b>□</b> @           |  |  |  |